| TransSoft Løn | Dokumentation | Jan/Jens   |
|---------------|---------------|------------|
| Vejledning    | Microsoft C5  | 19/05-2017 |

# Regulering af lønafregning

Det følgende er en punkt for punkt vejledning i at regulere de afregnede lønkørsler for en periode, så den afregnede løn kommer til at svare til de aktuelle satser og fortolkning, der er opsat i TransSoft Løn & Fortolker.

Reguleringen laves typisk, når nye overenskomster først vedtages efter at ændringerne i dem er aftalt til at træde i kraft, men kan naturligvis også bruges ved andre korrektioner af løn med tilbagevirkende kraft.

Reguleringen er en særskilt lønkørsel, hvorunder de oprindelige poster bliver tilbageført og derefter fortolket igen med de aktuelle satser og den aktuelle fortolkning. Dette giver typisk en lønseddel med 2 linier for hver lønart, hvor den første tilbagefører X antal af lønarten til gammel sats og den næste linie så er X antal af lønarten til ny sats.

Proceduren er overordnet som beskrevet i de følgende punkter i den angivne rækkefølge:

| 1. | Indlæs TransSoft Løn & Fortolker servicepakke med de nye satser     | 2   |
|----|---------------------------------------------------------------------|-----|
| 2. | Kontroller at ingen relevante ansatte har løn, der ikke er afregnet | 3   |
| 3. | Marker alle de lønarter, som skal medtages i reguleringen           | 4   |
| 4. | Kør reguleringen for de relevante ansatte                           | 6   |
| 5. | Udskriv proforma lønsedler for de ønskede ansatte                   | 7   |
| 6. | Kontroller at alle reguleringer er lavet korrekt                    | 8   |
| 7. | Mangler rettes manuelt – ellers startes der igen fra punkt 2        | 9   |
| 8. | Opdater de godkendte reguleringer ved en almindelig lønkørsel.      | .10 |
| 9. | Afslut reguleringen ved at deaktivere reguleringsstatus             | .11 |
|    |                                                                     |     |

Punkterne uddybes i det følgende.

Læs hele vejledningen igennem før satsreguleringen påbegyndes.

Proceduren skal køres for de regnskaber, hvor der er lavet løn, som skal reguleres.

Der må **IKKE** laves almindelig løn mellem punkt 4. og punkt 9, da punkt 4. automatisk aktiverer reguleringsstatus for regnskabet.

| TransSoft Løn | Dokumentation | Jan/Jens   |
|---------------|---------------|------------|
| Vejledning    | Microsoft C5  | 19/05-2017 |

## 1. Indlæs TransSoft Løn & Fortolker servicepakke med de nye satser

De nye satser ligger i servicepakken til TransSoft Løn og Fortolker, som hentes således:

Gå ind i C5 som en bruger med rettigheder til at lave programændringer. Dette gælder normalt for brugere, som er medlem af gruppen **C5Administratorer**. Vælg eventuelt menupunktet **Generelt / Daglig / Skift brugertype**.

Vælg menupunktet Løn / Tilpasning / Servicepakke.

| Mic DAT - TransSoft Systemdata A/S Mic                | rosoft Dynamics C5 Transsoft A/S Bruger: TransSoft\Jan      |                |
|-------------------------------------------------------|-------------------------------------------------------------|----------------|
| <u>C5</u> <u>R</u> ediger Værktøjer <u>O</u> psætning | Kommando <u>G</u> å til Lokal <u>V</u> induer Hjæl <u>p</u> |                |
| 🍒 💿 🥕                                                 |                                                             |                |
| Løn/Fortolk                                           |                                                             |                |
| DA/DS                                                 |                                                             |                |
|                                                       |                                                             |                |
| Aktionslister                                         |                                                             |                |
| Parametre                                             |                                                             |                |
| Vedligehold                                           |                                                             |                |
| Servicepakke                                          |                                                             |                |
|                                                       |                                                             |                |
| Finans/                                               | Hent og installer den nyeste servicepakke.                  |                |
|                                                       | ОК                                                          |                |
| Debitor/                                              | Den nveste servicepakke overføres og indlægges.             |                |
| Kreditor/                                             |                                                             |                |
| lager/                                                | Der bør ikke være andre brugere i C5, når denne             |                |
|                                                       | opdatering afvikles.                                        |                |
| Ordre/                                                |                                                             |                |
| Indkøb/                                               | Programfiler sikkerhedskopieres før indlæsning.             |                |
| Vogn/Tank                                             | Denne kørsel må IKKE afbrydes før den er færdig.            |                |
|                                                       |                                                             |                |
| Anlæg/                                                | BEMÆRK!                                                     |                |
| Sag/                                                  | Tag altid en backup før servicepakker indlægges.            |                |
| l an/Fortolk                                          |                                                             |                |
|                                                       | Hent filer manuelt:                                         |                |
| Pris/                                                 |                                                             |                |
| Palleregnskab                                         | Skriv 'START': START                                        |                |
| Lagerhotel                                            |                                                             |                |
|                                                       |                                                             |                |
| Køreplader                                            |                                                             |                |
| Chartek/Kalkule                                       |                                                             |                |
| Booking/Disponer                                      |                                                             |                |
|                                                       |                                                             |                |
| Generelt/                                             |                                                             |                |
|                                                       |                                                             |                |
|                                                       | DAT DKK NUM                                                 | 24/04-14 11:41 |

Kontakt eventuelt TransSoft for information om der skal markeres i Hent filer manuelt.

Skriv "START" og klik derefter på OK

Indlæggelse af servicepakken kører derefter fuldautomatisk. Systemet melder, når alt er indlæst, opsat og oversat og der vises en oversættelseslog. Hvis den melder om problemer, så kontakt os venligst omgående.

| TransSoft Løn | Dokumentation | Jan/Jens   |
|---------------|---------------|------------|
| Vejledning    | Microsoft C5  | 19/05-2017 |

#### 2. Kontroller at ingen relevante ansatte har løn, der ikke er afregnet.

Regulering af lønafregning sletter al indtastet løn på de relevante ansatte. Reguleringen bør derfor afvikles, før der indtastes løn til næste lønperiode, så ingen indtastede løndata bliver slettet.

Under Løn / Rapporter / Poster / Poster kan der udskrives alle aktive lønposter.

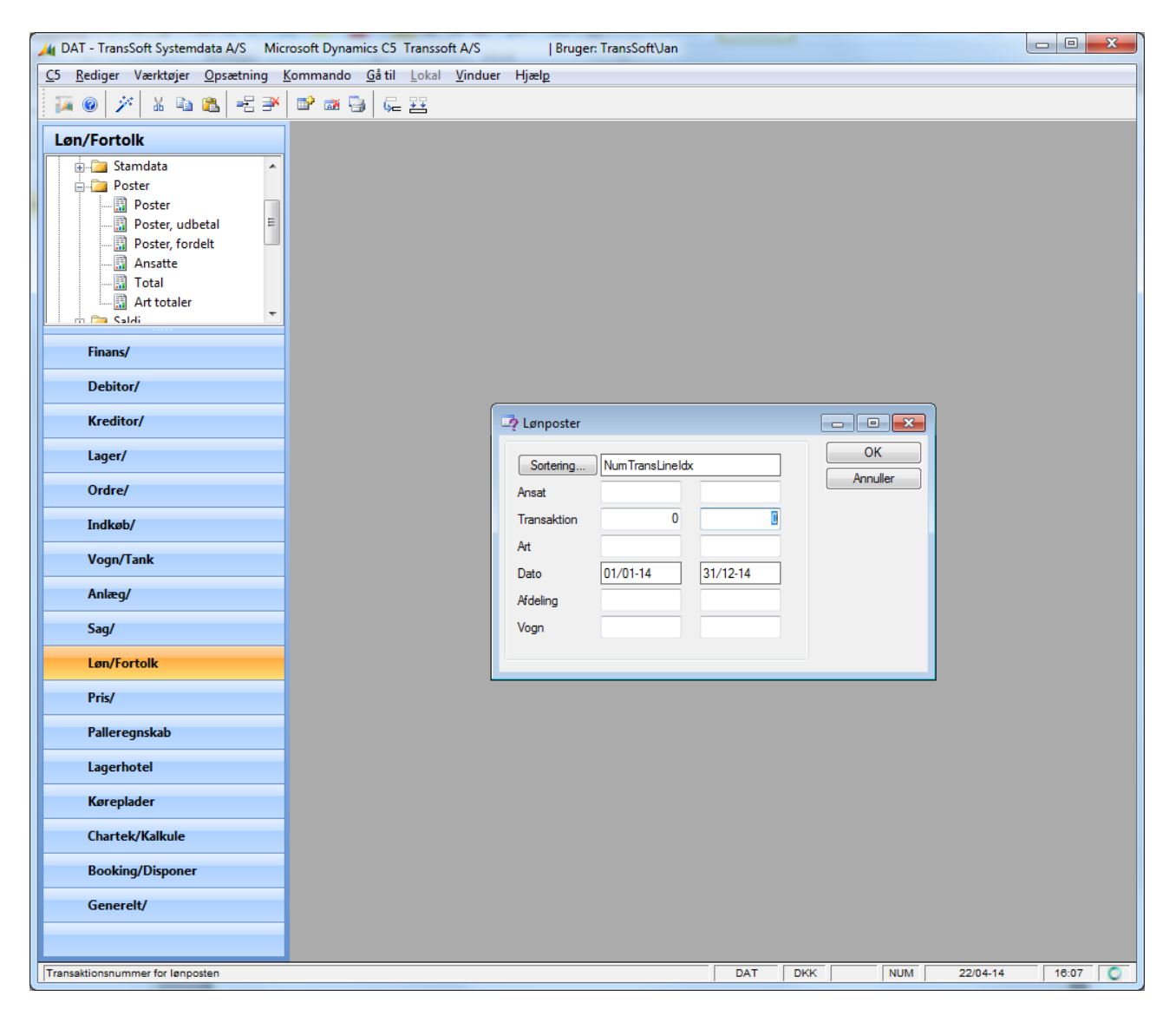

Angiv en periode, som sikrer at alt aktiv løn medtages f.eks. hele kalenderåret og klik **OK**. I det viste filter indtastes ud for **Transaktion** tallet 0 i begge felter og indholdet i de øvrige felter slettes - undtagen ud for **Dato.** Klik **OK**.

Der bør fremkomme en advarsel med at **Rapporten består af 0 linier!** Eventuelle udskrevne lønposter vil blive slettet, når der køres en satsregulering, så der bør naturligvis overvejes, hvorledes de udskrevne poster skal behandles.

| TransSoft Løn | Dokumentation | Jan/Jens   |
|---------------|---------------|------------|
| Vejledning    | Microsoft C5  | 19/05-2017 |

### 3. Marker alle de lønarter, som skal medtages i reguleringen.

Satsreguleringen køres kun for lønarter, som har markeret at de skal medtages heri.

Markering af de ønskede lønarter laves under Løn / Tilpasning / Lønarter.

| Mic DAT - TransSoft Systemdata A/S Mic                          | osoft Dynamics C5 Transsoft A/S   Bruger: TransSoft\Jan             |                   |                   |
|-----------------------------------------------------------------|---------------------------------------------------------------------|-------------------|-------------------|
| <u>C</u> 5 <u>R</u> ediger Værktøjer <u>O</u> psætning <u>I</u> | (ommando <u>G</u> å til <u>L</u> okal <u>V</u> induer Hjæl <u>p</u> |                   |                   |
| 🍒 @ 🎽 🗅 🖼 🗸 🛪 🤊                                                 | X 🖬 🛍 A / Y 🖳 4 ▶ 44 ₩ 14 M 🔚 🗣 🛛                                   | 🗙 🗠               |                   |
|                                                                 |                                                                     |                   |                   |
| Løn/Fortolk                                                     | Art: 1002 Chauffør                                                  |                   |                   |
| - Tilpasning                                                    | Oversigt Generelt Lønkørsel                                         |                   | Poster (Alt 1)    |
| Fortolker                                                       |                                                                     |                   | Satser (Alt 2)    |
| Grupper                                                         | Lønart Beregning                                                    |                   |                   |
| Typer                                                           | Enhed Faktor                                                        | 1.3310            | Summering (Alt 3) |
|                                                                 | Tekst Chauffør ATP timer                                            | 1,0000            | Udskriv (Ctrl P)  |
| Beviser                                                         | Type Normal Nulstil                                                 |                   | Ændring           |
| - Kladdonavno                                                   | Maximum                                                             |                   |                   |
|                                                                 | Vis V                                                               |                   | Genveje           |
| Finans/                                                         | Opdel Normal sats                                                   |                   |                   |
| Debitor/                                                        | Vend fortegn ATD                                                    |                   |                   |
|                                                                 | Negativ ATD normal                                                  |                   |                   |
| Kreditor/                                                       | Skjul sats                                                          |                   |                   |
| lager/                                                          | Skjul Beløb Modtagers PBS                                           |                   |                   |
|                                                                 | Timer SE-nummer                                                     |                   |                   |
| Ordre/                                                          | Rapport 🗹 Kundenr                                                   |                   |                   |
| Indkah/                                                         | Betaling<br>Reptering                                               |                   |                   |
|                                                                 | Konto                                                               |                   |                   |
| Vogn/Tank                                                       | Modkonto DA/DS                                                      |                   |                   |
| Anlæg/                                                          | DS art                                                              |                   |                   |
| , mileg,                                                        | DS fravær                                                           |                   |                   |
| Sag/                                                            |                                                                     |                   |                   |
| I gn/Eortolk                                                    |                                                                     |                   |                   |
| LØIVFORTOK                                                      |                                                                     |                   |                   |
| Pris/                                                           |                                                                     |                   |                   |
| Palleregnskab                                                   |                                                                     |                   |                   |
| Taileregiiskab                                                  |                                                                     |                   |                   |
| Lagerhotel                                                      |                                                                     |                   |                   |
| Kørenlader                                                      |                                                                     |                   |                   |
|                                                                 |                                                                     |                   |                   |
| Chartek/Kalkule                                                 |                                                                     |                   |                   |
| Booking/Disponer                                                |                                                                     |                   |                   |
| Generelt/                                                       |                                                                     |                   |                   |
|                                                                 |                                                                     |                   |                   |
|                                                                 |                                                                     |                   |                   |
| Skal rapporter med arten angivet reguleres ved                  | satsregulering                                                      | DAT DKK NUM 22/04 | 4-14 16:33 🔘      |

Under fanebladet **Generelt** i blokken **Beregning** markeres feltet **Reguler** for hver af de relevante lønarter.

| TransSoft Løn | Dokumentation | Jan/Jens   |
|---------------|---------------|------------|
| Vejledning    | Microsoft C5  | 19/05-2017 |

De nedenfor angivne lønarter er i vores standard opsætning markeret til at blive medtaget i satsregulering, men da der ofte er ændret i opsætningen bør man gennemgå alle lønarter.

| Art  | Tekst                                       | Art  | Tekst                                       |
|------|---------------------------------------------|------|---------------------------------------------|
| 1002 | Chauffør                                    | 2255 | Feriefri                                    |
| 1003 | Chauffør under oplæring                     | 2256 | Feriefri skattefri                          |
| 1004 | Specialarbejder                             | 2257 | Feriefri fuldlønnede                        |
| 1005 | Specialarbejder uden andre tillæg           | 2258 | Feriefri fuldlønnede skattefri              |
| 1006 | Ungarbejder under 17 år                     | 2285 | Sygetimer til feriepenge beregning          |
| 1007 | Ungarbejder 17-18 år                        | 2286 | Sygetimer 17-18 år til feriepenge beregning |
| 1008 | Sygeløn chauffører                          | 2287 | Sygetimer u/17 år til feriepenge beregning  |
| 1009 | Sygeløn specialarbejder                     | 2850 | Afspadsering indsat                         |
| 1010 | 1. Overtidssats                             | 2855 | Afspadsering udbetalt                       |
| 1011 | 2. Overtidssats                             | 3002 | Renovationstillæg                           |
| 1020 | Kvalifikationstillæg                        | 3010 | Udbæring 0800 tømninger, sats 1             |
| 1021 | Faglært tillæg                              | 3011 | Udbæring 0850 tømninger, sats 1             |
| 1045 | Sygeløn barnets 1. sygedag                  | 3012 | Udbæring 1000 tømninger, sats 1             |
| 1046 | Sygeløn ved arbejdsulykke                   | 3013 | Udbæring 1050 tømninger, sats 1             |
| 1060 | Ubekvem arbejdstid fra 18-23                | 3014 | Udbæring 1400 tømninger, sats 1             |
| 1061 | Ubekvem arbejdstid fra 23-06                | 3015 | Udbæring 1450 tømninger, sats 1             |
| 1101 | Timeløn lærlinge sats 1                     | 3020 | Udbæring 0800 tømninger, sats 2             |
| 1102 | Timeløn lærlinge sats 2                     | 3021 | Udbæring 0850 tømninger, sats 2             |
| 1103 | Timeløn lærlinge sats 3                     | 3022 | Udbæring 1000 tømninger, sats 2             |
| 1109 | EGU elever                                  | 3023 | Udbæring 1050 tømninger, sats 2             |
| 1210 | Eksport døgnbetaling sats 1                 | 3024 | Udbæring 1400 tømninger, sats 2             |
| 1211 | Eksport timebetaling sats 1                 | 3025 | Udbæring 1450 tømninger, sats 2             |
| 1212 | Eksport døgnbetaling sats 2                 | 3030 | Overudbæring 0800 tømninger                 |
| 1213 | Eksport timebetaling sats 2                 | 3031 | Overudbæring 0850 tømninger                 |
| 1214 | Eksport døgnbetaling faglært                | 3032 | Overudbæring 1000 tømninger                 |
| 1215 | Eksport timebetaling faglært                | 3033 | Overudbæring 1050 tømninger                 |
| 1220 | Weekend-tillæg                              | 3034 | Overudbæring 1400 tømninger                 |
| 1230 | Korte ture (under 15 timer) sats 1          | 3035 | Overudbæring 1450 tømninger                 |
| 1231 | Korte ture (under 15 timer) sats 2          | 3040 | Helligdage 0800 tømninger                   |
| 1232 | Korte ture (under 15 timer) faglært         | 3041 | Helligdage 0850 tømninger                   |
| 1240 | På- og aflæsning                            | 3042 | Helligdage 1000 tømninger                   |
| 1260 | Sygeløn eksport sats 1                      | 3043 | Helligdage 1050 tømninger                   |
| 1261 | Sygeløn eksport sats 2                      | 3044 | Helligdage 1400 tømninger                   |
| 1262 | Sygeløn eksport sats 3                      | 3045 | Helligdage 1450 tømninger                   |
| 1301 | Timeløn lærlinge sats 1 grænseoverskridende | 3050 | Tømning af minicontainere 300 l             |
| 1302 | Timeløn lærlinge sats 2 grænseoverskridende | 3051 | Tømning af minicontainere 400 l             |
| 1303 | Timeløn lærlinge sats 3 grænseoverskridende | 3052 | Tømning af minicontainere 600 l             |
| 1310 | Døgnbetaling lærlinge 1. sats               | 3053 | Tømning af minicontainere 800 l             |
| 1311 | Døgnbetaling lærlinge 2. sats               | 3101 | Forskydning af vagtlistefridag              |
| 1312 | Døgnbetaling lærlinge 3. sats               | 3110 | Holddrift hverdage 18:00-06:00              |
| 1340 | På- og aflæsning lærlinge sats 1            | 3120 | Holddrift lørdage efter 14.00 og helligdage |
| 1341 | På- og aflæsning lærlinge sats 2            | 3301 | Lager- og terminaltillæg Provinsen          |
| 1342 | På- og aflæsning lærlinge sats 3            | 3302 | Lager- og terminaltillæg København          |
| 2050 | Barsel- og orlov chauffører                 | 3303 | Køle- og frysehustillæg Provinsen           |
| 2051 | Barsel- og orlov specialarbejdere           | 3304 | Køle- og frysehustillæg København           |
| 2056 | Forældreorlov                               | 3310 | Forskudt arbejdstid fra 18-23               |
| 2100 | Anciennitetstillæg efter 9 mdr.             | 3311 | Forskudt arbejdstid fra 23-06               |
| 2110 | Anciennitetstillæg efter 5 år.              | 3401 | Flyttetillæg                                |
| 2250 | SHF-forskud                                 | 9690 | Særlig opsparing, optjent                   |
| 2251 | SHF-forskud skattefri                       | 9700 | Optjent SHF                                 |
| 2253 | SH fuldlønnede                              | 9701 | Optjent SHF skattefri                       |
| 2254 | SH fuldlønnede skattefri                    |      |                                             |

| TransSoft Løn | Dokumentation | Jan/Jens   |
|---------------|---------------|------------|
| Vejledning    | Microsoft C5  | 19/05-2017 |

### 4. Kør reguleringen for de relevante ansatte.

Selve reguleringen laves under Løn / Periodisk / Regulering / Satser.

I det viste filter kan der evt. afgrænses på de relevante ansatte. Klik på OK.

| Mic DAT - TransSoft Systemdata A/S Mic         | crosoft Dynamics C5 Transsoft A/S                             | Bruger: TransSoft\Jan            |                   |              | - 0 <b>X</b> |
|------------------------------------------------|---------------------------------------------------------------|----------------------------------|-------------------|--------------|--------------|
| <u>C5 R</u> ediger Værktøjer <u>O</u> psætning | <u>K</u> ommando <u>G</u> å til <u>L</u> okal <u>V</u> induer | Hjæl <u>p</u>                    |                   |              |              |
| 🏼 🌆 🙆 🏏                                        |                                                               |                                  |                   |              |              |
| Løn/Fortolk                                    | 1                                                             |                                  |                   |              |              |
| 🗄 👘 LetLøn 🔺                                   |                                                               |                                  |                   |              |              |
| Regulering                                     | ſ                                                             | Denulation of Israeferencies     |                   |              |              |
|                                                |                                                               | www.kegulering.at.iønatregning   |                   |              |              |
| DA/DS                                          |                                                               | Anest                            |                   | ОК           |              |
| E E E E E E                                    |                                                               |                                  |                   | Annuller     |              |
| Satser                                         |                                                               | Gruppe                           |                   |              |              |
| Dension                                        |                                                               | Aftale                           |                   |              |              |
| - Månad                                        |                                                               |                                  |                   |              |              |
| Finans/                                        |                                                               | Regulering af lønafregning       | 1                 |              |              |
| Debitor/                                       |                                                               |                                  |                   | ОК           |              |
| Kreditor/                                      |                                                               | ADVARSEL!                        |                   | Annuller     |              |
| lager/                                         |                                                               |                                  |                   |              |              |
| Lager/                                         |                                                               | Reguleringen sletter alle poster | inger, der        |              |              |
| Ordre/                                         |                                                               | endnu ikke er kørt en lønkørsel  | for.              |              |              |
| Indkøb/                                        |                                                               | F                                | Fra Til           |              |              |
| Vogn/Tank                                      |                                                               | Periode:                         | 24/02-14 13/04-14 |              |              |
| Anlæg/                                         |                                                               | Skriv START                      | START             |              |              |
| Sag/                                           |                                                               |                                  |                   | _            |              |
| Løn/Fortolk                                    |                                                               |                                  |                   |              |              |
| Pris/                                          |                                                               |                                  |                   |              |              |
| Palleregnskab                                  |                                                               |                                  |                   |              |              |
| Lagerhotel                                     |                                                               |                                  |                   |              |              |
| Køreplader                                     |                                                               |                                  |                   |              |              |
| Chartek/Kalkule                                |                                                               |                                  |                   |              |              |
| Booking/Disponer                               |                                                               |                                  |                   |              |              |
| Generelt/                                      |                                                               |                                  |                   |              |              |
|                                                |                                                               |                                  |                   |              |              |
|                                                |                                                               |                                  | DAT DKK           | NUM 22/04-14 | 17:20        |

Efter advarslen om at reguleringen sletter de aktive lønposter indtastes den periode, der ønskes reguleret for. Det er datoerne på de indtastede rapporter og lønposter, som afgør om de skal reguleres. Klik på **OK**.

Kørslen varer et godt stykke tid, hvor der er låst for indtastning i lønmodulet.

Når kørslen er færdig ligger de dannede reguleringer på hver ansat som rapporter og lønposter som ganske normal indtastet løn, så reguleringerne også kan redigeres som ganske normal indtastet løn.

Når kørslen er kørt må der IKKE laves anden løn, før regulering er afsluttet (se punkt. 9).

| TransSoft Løn | Dokumentation | Jan/Jens   |
|---------------|---------------|------------|
| Vejledning    | Microsoft C5  | 19/05-2017 |

# 5. Udskriv proforma lønsedler for de ønskede ansatte

Proforma lønsedler udskrives under Løn / Rapporter / Proforma / Lønsedler.

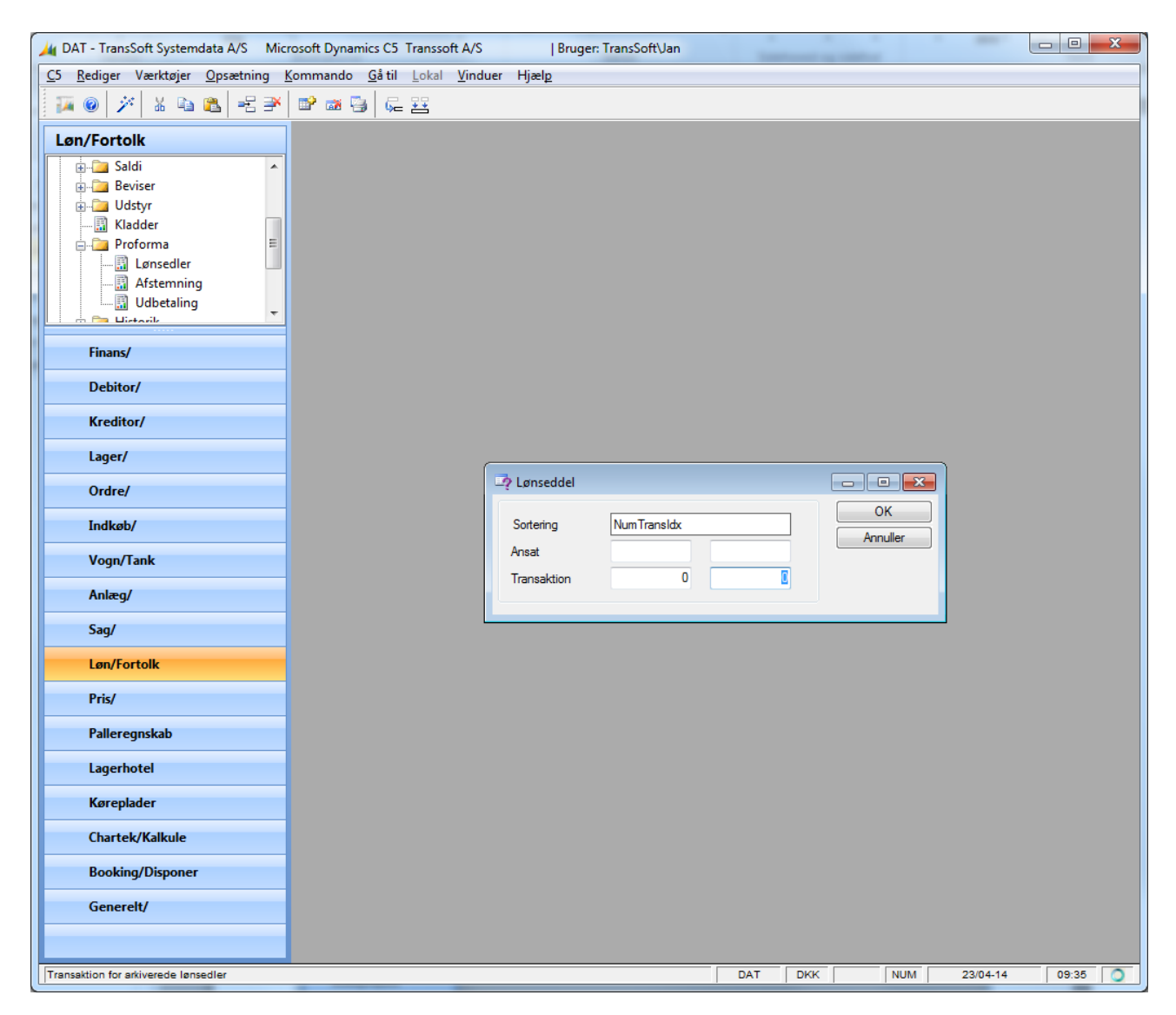

I det viste filter kan der evt. afgrænses på de relevante ansatte. Det er meget vigtigt, at der ud for **Transaktion** ar påført tallet 0 i begge felter. Klik på **OK**.

Proforma lønsedlerne udskrives derefter på den valgte printer.

| TransSoft Løn | Dokumentation | Jan/Jens   |
|---------------|---------------|------------|
| Vejledning    | Microsoft C5  | 19/05-2017 |

# 6. Kontroller at alle reguleringer er lavet korrekt

Da de fleste af jer i større eller mindre grad har tilpasset standard opsætningen af jeres TransSoft Løn & Fortolker, så kan vi ikke vejlede generelt i at kontrollere reguleringerne.

Vores forslag er at alle proforma lønsedlerne gennemgås minutiøst af brugere, som har et grundigt kendskab til jeres lønbehandling og eventuelle særlige aftaler.

Normalt vil man bl.a. kontrollere følgende på hver enkelt lønseddel:

- Der er 2 linier for hver lønart, hvor den første tilbagefører X antal til gammel sats og den anden er samme antal blot med modsat fortegn til ny sats.
- Både de gamle satser og de ny satser er korrekte
- Alle X antal på linierne passer med de forventede antal
- Særlig opsparing laves over 2 linier, hvor den første er regulering for ny sats og den anden er særlig opsparing for reguleringen.
- Der må ikke være faste poster med som f.eks. personalekasse eller fri telefon.

Nedenfor er angivet et eksempel på regulering for en ansat.

| C3       Bediger       Vextstagie       Operating       Commando       Galili       Lalili Vinduer       Higher         Image: Carl State       Carl State       Carl                                                                                                    | Micro                                                                                                    | soft Dynamics C5 Transsoft A/S   Bruger: TransSoft\Jan                                                                                                    |                                                                                                    |                                                        |                                                                                                    |                                                               |
|----------------------------------------------------------------------------------------------------|----------------------------------------------------------------------------------------------------|----------------------------------------------------------------------------------------------------|----------------------------------------------------------------------------------------------------|--------------------------------------------------------|----------------------------------------------------------------------------------------------------|---------------------------------------------------------------|
| Image: Sector 1       Image: Sector 1                                                                                                    | <u>C</u> 5 <u>R</u> ediger Værktøjer <u>O</u> psætning                                                                                                    | <u>K</u> ommando <u>G</u> å til <u>L</u> okal <u>V</u> induer Hjæl <u>p</u>                                                                                                    |                                                                                                    |                                                        |                                                                                                    |                                                               |
| Lon/Fortolk         Image: Control of the second second secon | 🛛 🛺 🞯 🧨 🗅 🖬 🖌 🗡 🤊                                                                                                    | X 🗈 🛍 \Lambda 🖉 🏹 🖳   4 🕨 44 🕪 14 🕅 🔚                                                                                                    | 🔍 🐹 🔁                                                                                                    |                                                        |                                                                                                    |                                                               |
| Image: Construction       Tekst       Artal       Sate       Dedde DKK * * * * * * * * * * * * * * * * * *                                                                                                    | Løn/Fortolk                                                                                                    | Lønlinier (Ansat: 154)                                                                                                    |                                                                                                    |                                                        |                                                                                                    | - 6 -                                                         |
|                                                                                                    | Len/Fortolk  Tilpasning  Tilpasning  Fortolker  Fortolker  Typer  Vudstyr  Finans/ Debitor/ Kreditor/ Lager/ Ordre/ Indkøb/ Vogn/Tank Anlæg/ Sag/ Løn/Fortolk Pris/ Palleregnskab Lagerhotel Køreplader Chartek/Kalkule Booking/Disponer Generelt/ | Image: State State Stat | Artal 191,00 -191,00 -27,50 -27,50 60,25 -60,25 -60 | Sats 130,9500 128,8500 34,6600 34,1500 85,1100 83,8500 | Beldo DKK<br>25.011.50<br>→<br>953.22<br>-339.15<br>5.127.89<br>→<br>5.051.95<br>491.14<br>-23.43<br>-37.00<br>430.71<br>-168.00<br>-262.71<br>-61.39<br>-5.00<br>-36.39<br>-5.00<br>-33.15<br>-33.15<br>-73.70<br>6.38<br>-46.85<br>************************************ | Poster (At 1)<br>Linier (At 2)<br>Lanseddel (At 3)<br>Genveje |
| TO DVK DADATA ANDA                                                                                                    |                                                                                                    |                                                                                                    | TO                                                                                                    | DKK                                                    |                                                                                                    |                                                               |

| TransSoft Løn | Dokumentation | Jan/Jens   |
|---------------|---------------|------------|
| Vejledning    | Microsoft C5  | 19/05-2017 |

## 7. Mangler rettes manuelt – ellers startes der igen fra punkt 2

Hvis kontrollen viser at der skal laves mindre korrektioner på enkelte ansattes reguleringer kan disse med fordel rettes manuelt.

Manuelle rettelser laves under Løn / Kartotek.

Find de relevante ansatte og klik på knappen Linier (Alt 2). Marker de(n) linie(r), der ønskes ændret og klik på Poster (Alt 1) Der vises et skærmbillede som det nedenfor viste eksempel.

| TS - TransSoft Systemdata A/S Mice                    | osoft Dynamics C5 Transsoft A/S   Bruger: TransSoft\Jan                     |                  |                                  |
|-------------------------------------------------------|-----------------------------------------------------------------------------|------------------|----------------------------------|
| <u>C5</u> <u>R</u> ediger Værktøjer <u>O</u> psætning | <u>K</u> ommando <u>G</u> å til <u>L</u> okal <u>V</u> induer Hjæl <u>p</u> |                  |                                  |
|                                                       |                                                                             |                  |                                  |
|                                                       |                                                                             |                  |                                  |
| Løn/Fortolk                                           | I Lønlinier (Ansat: 154)                                                    |                  |                                  |
| 🖮 🧰 Tilpasning 🔹 🔺                                    | Tekst                                                                       | Antal Sats       | Beløb DKK 🔺 Poster (Alt 1)       |
|                                                       | Chauffør                                                                    | 191,00 130,9500  | 25.011,50 *                      |
|                                                       | Chauffør                                                                    | -191,00 128,8500 | -24.610,37                       |
| Grupper =                                             | ► 1. Overtidssats                                                           | 27,50 34,6600    | 953,22                           |
|                                                       | 1. Overtidssats                                                             | -27,50 34,1500   | 5 127.89                         |
|                                                       | Jenposter (Ansat: 154, Aftale: Chauf 00, Art: 1010)                         |                  |                                  |
|                                                       |                                                                             |                  |                                  |
|                                                       | Art Dato Tekst                                                              | Antal Sats       | Beløb 🔺 Udskriv (Ctrl P)         |
| - Vladdenavne                                         | 1010 24/02-14 1. Overtidssats                                               | 1,00 34,6600     | 34,66 *                          |
| Circuit (                                             | 1010 25/02-14 1. Overtidssats                                               | 1,00 34,6600     | 34,66 <u>∎</u> G <u>enveje</u>   |
| rinans/                                               | 1010 26/02-14 1. Overtidesats<br>1010 27/02-14 1. Overtidesate              | 1,00 34,6600     | 34,66                            |
| Dahitar/                                              | 1010 28/02-14 1 Overtidssats                                                | 0.25 34,6600     | 8.67                             |
| Debitory                                              | 1010 28/02-14 1. Overtidssats                                               | 0,25 34,6600     | 8,67                             |
| Kreditor/                                             | 1010 28/02-14 1. Overtidssats                                               | 0.75 34,6600     | 26,00                            |
| Kicatoly                                              | 1010 03/03-14 1. Overtidssats                                               | 1,00 34,6600     | 34,66                            |
| lager/                                                | 1010 04/03-14 1. Overtidesats                                               | 1.00 34,6600     | 34,66                            |
|                                                       | 1010 06/03-14 1. Overtidssats                                               | 1.00 34,6600     | 34,66                            |
| Ordre/                                                | 1010 07/03-14 1. Overtidssats                                               | 0,50 34,6600     | 17,33                            |
|                                                       | 1010 10/03-14 1. Overtidssats                                               | 1,00 34,6600     | 34,66                            |
| Indkøb/                                               | 1010 11/03-14 1. Overtidesats                                               | 1,00 34,6600     | 34,66                            |
|                                                       | 1010 13/03-14 1. Overtidesats                                               | 0.25 34,6600     | 34,00                            |
| Vogn/Tank                                             | 1010 14/03-14 1. Overtidssats                                               | 0,25 34,6600     | 8.67                             |
|                                                       | 1010 15/03-14 1. Overtidssats                                               | 0,25 34,6600     | 8,67                             |
| Anlæg/                                                | 1010 15/03-14 1. Overtidssats                                               | 2,75 34,6600     | 95,32                            |
|                                                       | 1010 1//03-14 1. Overtidesats                                               | 1,00 34,6600     | 34,66                            |
| Sag/                                                  | 1010 20/03-14 1. Overtidesats                                               | 1.00 34,6600     | 34,66                            |
|                                                       | 1010 21/03-14 1. Overtidssats                                               | 0,25 34,6600     | 8,67                             |
| LØN/FORTOIK                                           | 1010 21/03-14 1. Overtidssats                                               | 0,25 34,6600     | 8,67                             |
| Dric/                                                 | 1010 24/03-14 1. Overtidssats                                               | 1,00 34,6600     | 34,66                            |
| 1.115/                                                | 1010 25/03-14 1. Overtidesats<br>1010 27/03-14 1. Overtidesate              | 1,00 34,6600     | 34,66                            |
| Pallereonskah                                         | 1010 27/03-14 1. Overtidssats                                               | 1.00 34,6600     | 43.33                            |
| Tancreghskab                                          | 1010 28/03-14 1. Overtidssats                                               | 0,25 34,6600     | 8,67                             |
| Lagerhotel                                            | 1010 28/03-14 1. Overtidssats                                               | 0,25 34,6600     | 8,67                             |
|                                                       | 1010 29/03-14 1. Overtidesats                                               | 0,25 34,6600     | 8,67                             |
| Køreplader                                            | <ul> <li>T0T0 23/03-14 T. Overtidssats</li> </ul>                           | 2,75 34,6600     | <del>35,32</del><br><del>T</del> |
|                                                       |                                                                             |                  | *                                |
| Chartek/Kalkule                                       |                                                                             |                  | *                                |
| Booking/Disponer                                      | Afdeling Vogn Chartek Aftale Udland                                         | Bærer Formål Bi  | ag Ki                            |
| Generalt/                                             | Til Ki Kanta Madiante Translatio                                            |                  | Ub:40                            |
| Generely                                              | 111 N Konto Modkonto Transaktion                                            |                  |                                  |
|                                                       |                                                                             |                  |                                  |
|                                                       |                                                                             |                  |                                  |
| Antal enheder af arten                                |                                                                             | TS DKK           | NUM 24/04-14 11:15               |
|                                                       |                                                                             |                  |                                  |

Lønposter kan rettes ved f.eks. at overskrive **Antal** med den korrekte værdi. Lønposter kan slettes ved at trykke **Alt + F9.** 

Lønposter kan indsættes ved at trykke F2 og derefter indtaste værdier i de relevante felter.

| TransSoft Løn | Dokumentation | Jan/Jens   |
|---------------|---------------|------------|
| Vejledning    | Microsoft C5  | 19/05-2017 |

# 8. Opdater de godkendte reguleringer ved en almindelig lønkørsel.

Når alle reguleringer er kontrollerede og godkendte skal de opdateres ved en almindelig lønkørsel.

Lønkørslen køres under Løn / Periodisk / Lønkørsel.

| Jar TS - TransSoft Systemdata A/S Micro                | soft Dynamics C5 Transsoft A/S Bruger: TransSoft\Jan       |       |
|--------------------------------------------------------|------------------------------------------------------------|-------|
| <u>C</u> 5 <u>R</u> ediger Værktøjer <u>O</u> psætning | íommando <u>G</u> åtil Lokal <u>V</u> induer Hjæl <u>p</u> |       |
| 🛛 🙀 🖉 🎢 🗅 🙀 🗸 🛪                                        | ☆ 🗞 🏝 🖍 🖌 🔽 🔩 🔺 🕨 📢 🕨 📢 🙌 🚼 🛬 🖄                            |       |
| Løn/Fortolk                                            |                                                            |       |
| Ændring                                                |                                                            |       |
| 📑 Lønkørsel                                            |                                                            |       |
|                                                        |                                                            |       |
|                                                        |                                                            |       |
|                                                        | Contaring Accent OK                                        |       |
|                                                        | Annuller                                                   |       |
| i Efterberegn                                          | Ansat 🗣                                                    |       |
| i LetLøn                                               |                                                            |       |
| L : D Pasulanaa                                        |                                                            |       |
| Finans/                                                |                                                            |       |
| Debitor/                                               |                                                            |       |
| Kreditor/                                              | Godkend                                                    |       |
| Lager/                                                 | Periode 14 dage II<br>Start 24/02-14 Genveje ▶             |       |
| Ordro/                                                 | Slut 13/04-14                                              |       |
|                                                        | Lønkørsel 15/04-14                                         |       |
| Indkøb/                                                | Udbetales 15/04-14                                         |       |
| Vogn/Tank                                              |                                                            |       |
| Anlæg/                                                 | Tekst Regulering af Ion                                    |       |
| Sag/                                                   | Lønsedler Snevfikationer                                   |       |
| Løn/Fortolk                                            | Mail ansatte                                               |       |
|                                                        | Bogføringslister 1                                         |       |
| Pris/                                                  | Udbetalingslister 1                                        |       |
| Palleregnskab                                          | Lønfordeling 💟                                             |       |
| Lagerhotel                                             |                                                            |       |
| Køreplader                                             |                                                            |       |
| Chartek/Kalkule                                        |                                                            |       |
| Booking/Disponer                                       |                                                            |       |
| Generelt/                                              |                                                            |       |
|                                                        |                                                            |       |
|                                                        |                                                            |       |
| Angiv posteringstekst for lønkørslen                   | TS DKK NUM 24/04-14                                        | 14:34 |

I det viste filter kan der evt. afgrænses på de relevante ansatte. Klik på OK.

Der angives en relevant periodelængde i feltet Periode.

Start og Slut bør udfyldes med datoer for den periode, der reguleres.

Tekst udfyldes med en beskrivelse af reguleringen.

Der udskrives Lønsedler, Specifikationer, Bogføringslister og Udbetalingslister som ved en helt normal lønkørsel.

Der laves Lønfordeling som ved en helt normal lønkørsel.

Der skal køres lønkørsler med reguleringer for alle relevante periodelængder **14 dage I**, **14 dage II**, **Måned** osv.

| TransSoft Løn | Dokumentation | Jan/Jens   |
|---------------|---------------|------------|
| Vejledning    | Microsoft C5  | 19/05-2017 |

# 9. Afslut reguleringen ved at deaktivere reguleringsstatus

Når alle reguleringer for alle relevante ansatte er opdateret skal satsreguleringen afsluttes. Derved begynder systemet igen at medtage de faste lønarter, beregne fradrag osv.

Reguleringen afsluttes under Løn / Tilpasning / Parametre / Løn / Løn.

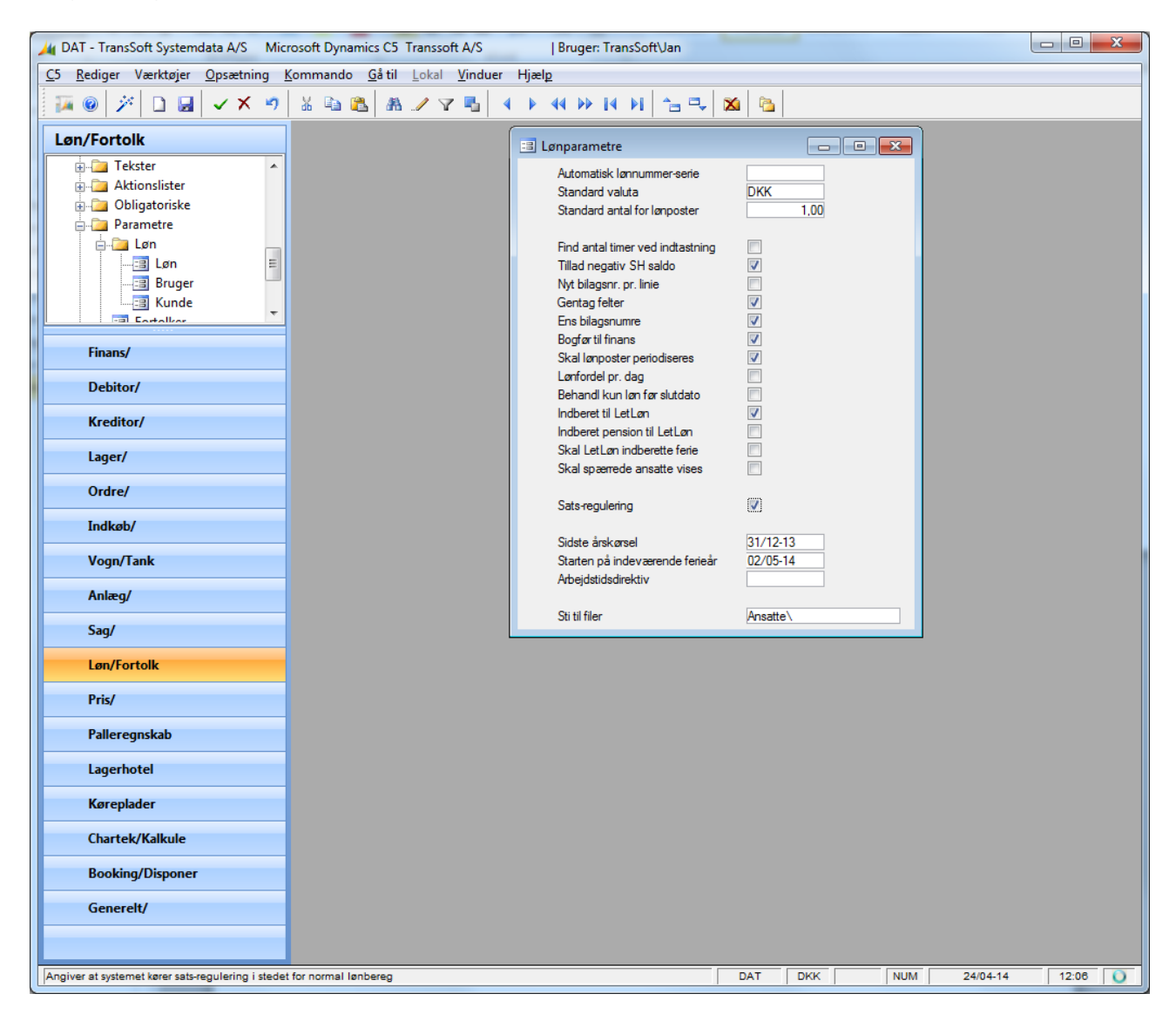

Fjern markeringen af **Sats-regulering** og godkend med F3.

Der må IKKE ændres i nogen af de øvrige parametre, da det viste skærmbillede kun er et eksempel på lønparametre.

Genstart herefter C5 og kontroller at markeringen er fjernet.

Herefter skal de øvrige brugere af TransSoft Løn & Fortolker også genstarte deres C5.

Derefter kan der igen laves normale lønkørsler m.v.

God arbejdslyst.

#### TransSoft